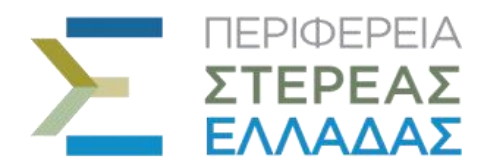

ΠΕΡΙΦΕΡΕΙΑ ΣΤΕΡΕΑΣ ΕΛΛΑΔΑΣ ΠΕΡΙΦΕΡΕΙΑΚΟ ΤΑΜΕΙΟ ΑΝΑΠΤΥΞΗΣ

## Δράση «αρχή...ΖΩ!» «Παροχή έκτακτου οικονομικού βοηθήματος για τα παιδιά της Α' Τάξης Δημοτικών Σχολείων, Περιφέρειας Στερεάς Ελλάδας έτους 2017-2018» με δωρεά από το "Ιδρυμα Σταύρος Νιάρχος".

## ΟΔΗΓΙΕΣ ΧΡΗΣΗΣ ONLINE ΕΦΑΡΜΟΓΗΣ ΠΡΟΣ ΤΙΣ ΕΠΙΧΕΙΡΗΣΕΙΣ

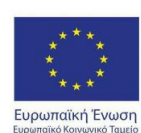

ΠΕΡΙΦΕΡΕΙΑ ΣΤΕΡΕΑΣ ΕΛΛΑΔΑΣ ΕΙΔΙΚΗ ΥΠΗΡΕΣΙΑ ΔΙΑΧΕΙΡΙΣΗΣ Ε.Π. Περιφέρειας Στερεάς Ελλάδας

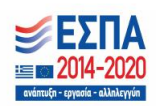

Με τη συγχρηματοδότηση της Ελλάδας και της Ευρωπαϊκής Ένωσης Η λειτουργία της Δομής ΓΕΦΥΡΑ συγχρηματοδοτείται από την Ευρωπαϊκή Ένωση Κάθε επιχείρηση που συμμετέχει στη **Δράση «αρχή...ΖΩ!»**, είναι αναγκαίο να πιστοποιηθεί, ώστε να έχει τη δυνατότητα να εισάγει/ακυρώσει τα «Κουπόνια αγορών» (Voucher) που θα προσκομίζουν οι ωφελούμενοι της δράσης.

Η είσοδος στην εφαρμογή θα γίνεται μέσω της ιστοσελίδας της Περιφέρειας Στερεάς Ελλάδας (www.pste.gov.gr). Στο κάτω άκρο της αρχικής σελίδας θα βρείτε "banner" της δράσης "αρχή...ΖΩ" που θα σας οδηγεί σε μια νέα σελίδα με τα στοιχεία της δράσης και σε ένα "link" για την είσοδο στην εφαρμογή.

| Δράση "αρχήΖΩ"<br>"Παροχή έκτακτου οικονομικού βοηθήματος<br>για τα παιδιά της Α' τάξης δημοτικών σχολείων,<br>Περιφέρειας Στερεάς Ελλάδας, 2017-2018"                                                        | ΠΕΡΙΦΕΡΕΙΑ ΣΤΕΡΕΑΣ ΕΛΛΑΔΑΣ<br>ΠΕΡΙΦΕΡΕΙΑΚΟ ΤΑΜΕΙΟ<br>ΑΝΑΠΤΥΞΗΣ |
|----------------------------------------------------------------------------------------------------|----------------------------------------------------------------|
| ΣΤΟΙΧΕΙΑ ΕΠΙΧΕΙΡΗΣΕΩΝ<br>Καταχώρηση voucher                                                                                                    |                                                                |
| <b>Συμπληρώστε τον Α.Φ.Μ. και τον Ειδικό Κα</b><br>ΔΦΜ :<br>Ειδικός Κωδικός :<br>Είσοδος<br>Παλιές εκδόσεις φυλλομετρητών (browsers) μπορεί να μην υποστηρίζουν πλήρως όλες τις δυνατό<br>Έκθοη 11 (8.9.2017) | <b>υδικό</b><br>τητες της εφαρμογής                            |
|                                                                                                    |                                                                |

Η οθόνη πιστοποίησης/εισόδου στην εφαρμογή, είναι η ακόλουθη:

Για την είσοδο στην εφαρμογή απαιτούνται το **ΑΦΜ** της Επιχείρησης και ο **Ειδικός Κωδικός** (επταψήφιος αριθμός) που αποστέλλεται σε κάθε επιχείρηση που συμμετέχει στη Δράση. Μετά την καταχώρηση του ΑΦΜ και του Ειδικού Κωδικού, αφού πατηθεί το κουμπί Είσοδος, γίνεται ο έλεγχος ταυτοποίησης αυτών με τα στοιχεία όλων των φορέων της Δράσης.

Στην περίπτωση επιτυχούς εισόδου (δηλαδή όταν βεβαιώνεται η συμμετοχή Επιχείρησης με τα δηλωθέντα στοιχεία), εμφανίζεται η οθόνη διαχείρισης της εξαργύρωσης των «Κουπονιών αγορών» από αυτήν.

| )<br>A | ΠΕΡΙΦΕΙ<br>ΣΤΕΡΕ<br>ΕΛΛΑΖ | ΡΕΙΑ "<br>ΈΑΣ για<br>ΔΑΣ Ι | Δράση "αρχή<br>Παροχή έκτακτου οικονο<br>τα παιδιά της Α' τάξης δ<br>Ιεριφέρειας Στερεάς Ελλ                                        | ΖΩ"<br>μικού βοηθήματος<br>ημοτικών σχολείων,<br>άδας, 2017-2018"                                            | ΠΕΡΙΦΕΡΕΙΑ ΣΤΕΡΕΑΣ ΕΛΛΑΔΑΣ<br>ΠΕΡΙΦΕΡΕΙΑΚΟ ΤΑΜΕΙΟ<br>ΑΝΑΠΤΥΞΗΣ |
|--------|---------------------------|----------------------------|----------------------------------------------------------------------------------------------------|----------------------------------------------------------------------------------------------------|----------------------------------------------------------------|
|        |                           |                            | ΣΤΟΙΧΕΙΑ ΕΠΙΧΕ<br>Καταχώρηση γ                                                                                                    | IPHΣEΩN<br>voucher                                                                                           |                                                                |
|        |                           |                            | ΣΤΟΙΧΕΙΑ Φ                                                                                                    | OPEA                                                                                                    |                                                                |
|        | ΑΦΜ ΦΟΡΕΑ                 | ۸:                         | 998748383                                                                                                    |                                                                                                    |                                                                |
|        | ΕΠΩΝΥΜΙΑ 🤇                | ΦOPEA :                    | EAAEBOPO                                                                                                    | Ζ                                                                                                    |                                                                |
|        | ΣΥΝΟΛΟ ΚΑΤ                | ΤΑΧΩΡΗΜΕΝΩΝ ΚΟΥΠΟΝΙΩΝ :    | 0                                                                                                    |                                                                                                    |                                                                |
|        |                           | Καταχώρη                   | ση voucher                                                                                                    | EK                                                                                                    | τύπωση κατάστασης                                              |
|        |                           |                            | ΣΤΟΙΧΕΙΑ Π                                                                                                    | ΑΙΔΙΩΝ                                                                                                    |                                                                |
|        | VOUCHER                   | ΟΝΟΜ/ΜΟ ΩΦΕΛ/ΝΗΣ-ΟΥ        | ΑΔΤ ΩΦΕΛ/ΝΗΣ-ΟΥ                                                                                                    | ΟΝΟΜ/ΜΟ ΠΑΙΔΙΟΥ                                                                                              | ΑΜΚΑ ΠΑΙΔΙΟΥ                                                   |
| ×      | 8940060                   | AAAAAA XXXXXXXX            | АААААА                                                                                                    | ΣΣΣΣΣΣΣΣΣΣΣΣΣ ΨΨΨΨΨΨΨ                                                                                        | EEEEEEEEE                                                      |
|        |                           |                            | ΠΕΡνΦΕΡΕΙΑ ΣΤΕΡΥ<br>ΔΙΟΙ ΥΠΥΡΕΙΑ<br>ΕΠ Προτάσους Του<br>Με τις συγχρηματοδότορι της Ελλάδα<br>Η Αποιογία της Δουής ΓΕΦΥΡΑ συγχραματ | EAT EMAAAT<br>MAXEMPTIN<br>ang Elaster<br>K een mg Espunsishig Enuarg<br>destrike onto my Espunsishig Enuarg |                                                                |

Στην οθόνη, εμφανίζονται τα στοιχεία του φορέα και η λίστα των στοιχείων των ωφελούμενων και των παιδιών των ήδη ακυρωμένων κουπονιών, από την Επιχείρηση. Η ακύρωση ενός κουπονιού (ώστε να μη μπορεί να χρησιμοποιηθεί ξανά από τον ωφελούμενο), γίνεται με την καταχώρησή του στην λίστα της επιχείρησης.

Η οθόνη αυτή διαθέτει τρία κουμπιά:

- α) Αποσύνδεση (πάνω αριστερά) για την έξοδο από την εφαρμογή
- β) Καταχώρηση voucher για την ακύρωση ενός νέου κουπονιού και
- γ) Εκτύπωση κατάστασης για την εκτύπωση των ήδη ακυρωμένων κουπονιών.
  Η κατάσταση αποτελεί απαραίτητο στοιχείο για την πληρωμή.

Με το πάτημα του κουμπιού **Καταχώρηση voucher** εμφανίζεται παράθυρο όπου και εισάγονται τα απαραίτητα στοιχεία για την καταχώρηση/ακύρωση του κουπονιού.

Αυτά τα στοιχεία θα πρέπει να τα έχει μαζί του ο γονέας και να είναι στη διάθεση της επιχείρησης.

Τα απαραίτητα στοιχεία για την εξαργύρωση ενός κουπονιού είναι

- α) ο Αριθμός Ταυτότητας του γονέα ή κηδεμόνα και
- β) ο επταψήφιος Αριθμός, που αναγράφεται πάνω στο κουπόνι

Το παράθυρο καταχώρησης, έχει τη παρακάτω μορφή:

| Αποσύν         | ΠΕΡ<br>ΣΤΕ<br>ΕΛ | ΦΕΡΕΙΑ<br>ΕΡΕΑΣ<br>ΛΑΔΑΣ                     | Δράση "αρχήΖΩ"<br>"Παροχή έκτακτου οικονομικού βοηθήμαι<br>για τα παιδιά της Α' τάξης δημοτικών σχολε<br>Περιφέρειας Στερεάς Ελλάδας, 2017-2018 | τος<br>ίων,<br>8"  | ΠΕΡΙΦΕΡΕΙΑ ΣΤΕΡΕΑΣ ΕΛΛΑΔΑΣ<br>ΠΕΡΙΦΕΡΕΙΑΚΟ ΤΑΜΕΙΟ<br>ΑΝΑΠΤΥΞΗΣ |
|----------------|------------------|----------------------------------------------|----------------------------------------------------------------------------------------------------|--------------------|----------------------------------------------------------------|
|                |                  |                                              | ΣΤΟΙΧΕΙΑ ΕΠΙΧΕΙΡΗΣΕΩΝ<br>Καταχώρηση voucher                                                                                                    |                    |                                                                |
|                |                  |                                              | Προσθήκη Voucher                                                                                                    | ÷                  | ×                                                              |
| Ασ<br>ΕΓ<br>ΣΥ | ΦΛ [<br>1Ω<br>/N | Ία την εύρεση κουτ<br>Α.Δ.Τ. Ωφελούμενης/ου: | τονιού αγορών (voucher) πρέπει απαραίτητα ν<br>ωφελούμενης/ου και τον αριθμό του Vouc<br>:                                                      | α καταχωρή<br>her. | σετε τον ΑΔΤ της                                               |
|                |                  | Αριθμός κουπονιού αγορ                       | οών (voucher) :                                                                                                    |                    |                                                                |
| VOU            | IC               |                                              | Εύρεση voucher                                                                                                    |                    | ,                                                              |
| 8940           | 06               |                                              |                                                                                                    |                    |                                                                |
|                |                  |                                              |                                                                                                    |                    |                                                                |
|                |                  |                                              |                                                                                                    |                    |                                                                |
|                |                  |                                              |                                                                                                    |                    |                                                                |
|                |                  |                                              |                                                                                                    |                    |                                                                |
|                |                  |                                              |                                                                                                    |                    |                                                                |
|                |                  |                                              |                                                                                                    |                    |                                                                |

Με την εισαγωγή των στοιχείων και το πάτημα του κουμπιού **Εύρεση voucher** γίνεται έλεγχος για το αν υπάρχει ο συνδυασμός αυτός και για το αν έχει γίνει ακύρωση από άλλη επιχείρηση. Στις περιπτώσεις αυτές βγαίνουν αντίστοιχα μηνύματα λάθους.

Στην περίπτωση που ο συνδυασμός είναι σωστός και δεν έχει γίνει ακύρωση εμφανίζονται για επιβεβαίωση το ονοματεπώνυμο του δικαιούχου και του παιδιού, όπως φαίνεται στην παρακάτω οθόνη.

Εφόσον τα στοιχεία που εμφανίζονται συμπίπτουν με τα στοιχεία του Δελτίου Αστυνομικής Ταυτότητας, δίνεται η δυνατότητα να γίνει η καταχώρηση/ακύρωση του κουπονιού με το πάτημα του κουμπιού **Καταχώρηση voucher**.

| νδεση |                                   |                                                 |          |
|-------|-----------------------------------|-------------------------------------------------|----------|
|       | ΠΛΗΡΟΦΟΡ<br>Κα                    | ΙΑΚΑ ΣΤΟΙΧΕΙΑ ΕΠΙΧΕΙΡΗΣΕΩΝ<br>ιταχώρηση voucher |          |
|       | Прос                              | σθήκη Voucher                                   | ×        |
| Α.Δ   | Τ. Ωφελούμενης/ου:                |                                                 |          |
| Αρι   | )μός κουπονιού αγορών (voucher) : |                                                 | 8940060  |
| R     | Εύρεση νους                       | her                                             |          |
|       |                                   | Πρόσθετα Στοιχεία                               |          |
| Ovo   | ματεπώνυμο Μητέρας                | Ονοματεπώνυμο Παιδ                              | 00       |
|       | Καταχώρηση voucher                |                                                 |          |
|       |                                   |                                                 | Κλείσιμο |

Μετά το πέρας της διαδικασίας και με το πάτημα του κουμπιού **Κλείσιμο** γίνεται επιστροφή στην αρχική οθόνη της εφαρμογής.

## Ακύρωση της καταχώρησης/εξαργύρωσης κουπονιού (voucher)

Από την λίστα των ήδη καταχωρημένων κουπονιών, με τη χρήση του κουμπιού κοτην αρχή της γραμμής, υπάρχει η δυνατότητα και με ευθύνη της επιχείρησης, να γίνει διαγραφή ενός ήδη καταχωρημένου κουπονιού. Με το πάτημα του κουμπιού της διαγραφής, εμφανίζεται πλαίσιο διαλόγου για την επιβεβαίωση της διαγραφής.

Μετά την διαγραφή το κουπόνι μπορεί να καταχωρηθεί ξανά στην ίδια ή άλλη επιχείρηση. Η επιχείρηση που θα καταχωρήσει τελικά το κουπόνι και μόνο αυτή, έχει τη δυνατότητα να πληρωθεί το σχετικό ποσό.